## 《學生電子郵件系統操作手冊》2014.08.01版

每位弘光學生的線上信箱空間大小 50mb,此 50mb 空間為"線上信件"與"網站 ftp"共用。本操作手冊內容包含:登入(p1)、轉寄設定(p2)、變更密碼(p3)。

## ●進入新版[學生主機郵件系統]之首頁畫面

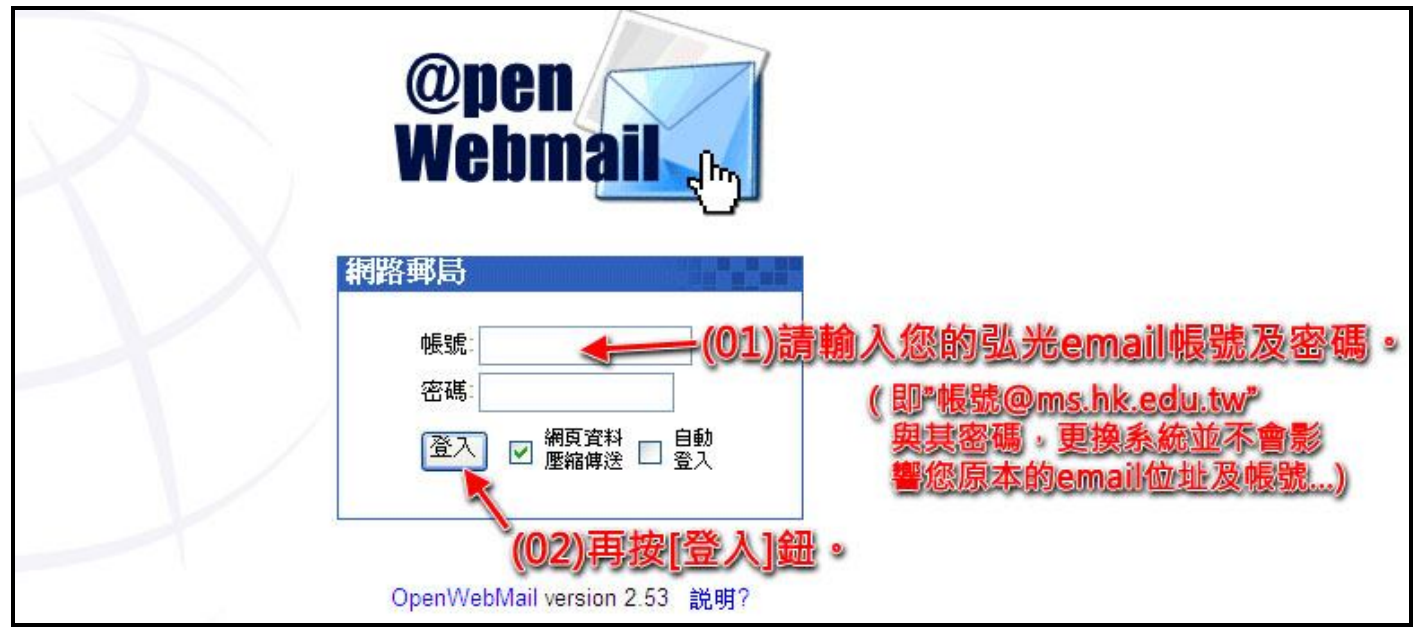

●登入系統後之畫面

|        | / 所在信件                    | 里,可按下                 | 拉選單切換                |               |         |
|--------|---------------------------|-----------------------|----------------------|---------------|---------|
| 新信匣    | <u>(</u> 0/3)             |                       |                      | 3 封信 / 300KB  |         |
|        |                           | Q 🚺 🚺                 | 🖬 🕘 🌒 🗣 🦛 葉          | 动能按钮列 =       | -> 🕅    |
| [寫信] [ | 信匣管理  郵件規則  [收外部信  〕<br>▶ | <u>進階搜尋  更新 </u>  通訊錄 | 影  行事曆  網路硬碟  設定  登出 |               | 王垃圾     |
| N 1/1  |                           |                       |                      |               |         |
|        | 發信日期 ⊸                    | 寄件者                   | 主旨                   |               | 大小 🗌    |
| 1      | 01/05/2011 11:05:36 pm    | 9 Banarita iler       | ♀[一日一帖]「義大之三         | 中途的合歡山2」      | 9KB 🗹   |
| 2 🖾    | 01/05/2011 09:45:06 pm    | 9                     | 信件列表一日一帖] [110105 n  | nua∼my dear ] | 9KB 🔽   |
| 3 ≙ 0  | 01/05/2011 09:37:37 pm    | 9                     | ♀ 寒假營隊相關資料           |               | 282KB 🗹 |
| ₫ 1/1  | •                         | 1000                  |                      |               |         |
| 主旨     | 2 提り                      | <b></b>               | 頁 1 🛩 +              | 收件匣 🖌         | 搬移 複製   |
|        |                           |                       |                      |               |         |
|        |                           |                       | HK EDU TW            |               |         |

●轉寄設定

若您已在舊系統設定過轉寄,也仍需要在新系統再設定一次。若您習慣用 Outlook 收發信件,則可跳過此步驟。

| 新信匣 (0/3)                                      | 3 封信 / 300KB                                                                 |
|------------------------------------------------|------------------------------------------------------------------------------|
| ○ 「○○」 「○○」 「○○」 「○○」 「○○」 「○○」 「○○」 「○        | ♂ ② ● ● ● ● ● ● ● ● ● ● ● ● ● ● ● ● ● ●                                      |
| ₫ 1/1 ₽                                        |                                                                              |
|                                                |                                                                              |
| 1 △ 01/05/2011 11:05:36 pm 9                   | ♀[一日一帖]「義大之三…中途的合歡山2」     9KB ☑       ○[一日一帖]「110105 mua~mv dear ↓     0KB ☑ |
|                                                |                                                                              |
|                                                | 陳怡君                                                                          |
| [1]<br>[返回] [編輯發信地址簿] 編輯信紙] 設定外部信件] [變更密碼] 歷史] |                                                                              |
| 個人資訊                                           | 至本網頁底部。                                                                      |
| 語系: Chinese/Taiwan [z                          | zh_TW] 字集 utf-8 🗸                                                            |
| 時間: +0800 - 中原標準                               |                                                                              |
| 日700月15151100、日期約324 ■<br>寄信人: "陳怡君" <===      | hk.edu.tw> ♀ 詞 <b>, ps , 建議</b> 不要勾選II保留備份                                   |
| (02) 請輸入欲轉寄之 回信給:                              | 以免目後空間被占滿後,                                                                  |
| Email地址。例如:信件尊寄到: @hk.edu.tw                   | □ 保留備份 收不到信件。                                                                |
| ふ売GM2II寺市用 自動回覆:□ 標題: This is                  | an autoreply[Re: \$SUBJECT]                                                  |
| 目期回覆)<br>Hello,                                | 內容 (最多250個中文字)                                                               |
| <b>書面更新間隔:</b> 5 分鐘 ♥                          |                                                                              |
| <b>作業階段逾時設定</b> : 10 分鐘 <mark>∨</mark>         | /(04)最後冉琰[储存]雖。                                                              |
|                                                |                                                                              |
|                                                | 儲存」取消                                                                        |
|                                                |                                                                              |
|                                                | HK.EDU.TW                                                                    |
| 個人偏好設定儲                                        |                                                                              |
|                                                | <b>国好</b> 热完可 <i>烦健发好了</i>                                                   |
|                                                |                                                                              |
|                                                | ◎渡過類後,買出到永航目只。                                                               |
|                                                |                                                                              |
|                                                | HK.EDU.TW                                                                    |

## ●變更密碼

弘光校內眾多平台使用 email 帳號及密碼登入,請設定您的<u>密碼為 8~12碼,並且需要英文與數</u> 字混合,密碼有效期限為1年,若過期將無法登入弘光各平台系統,請定期更換您的密碼以保障您的 資訊安全。若未達8碼且沒有英文數字混合會無法登入[學生選課系統],謝謝!

| 新信回      | Ē (0/3) 🔽   |                          | 3封                                     | 3 封信 / 300KB  |  |
|----------|-------------|--------------------------|----------------------------------------|---------------|--|
| 「食信」     |             |                          |                                        | 「日本の          |  |
| ▲ 1/1    |             |                          |                                        |               |  |
|          |             |                          |                                        |               |  |
|          | 發信日期 ⊸      | 寄件者                      | <sub>主旨</sub> 》(01)請按[設定]鈕。            | 大小口           |  |
| ⊠<br>1 ⊡ | <b>發信日期</b> | <b>寄件者</b><br>♀ <b>1</b> | 主旨 (01)請按[設定]鈕。 ○[一日一帖] [義大之三…中途的合歡山2] | 大小 🗌<br>9KB 🗹 |  |

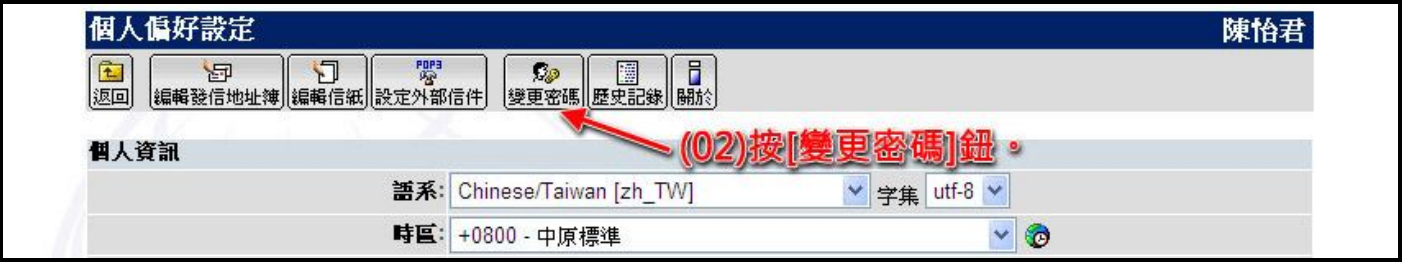

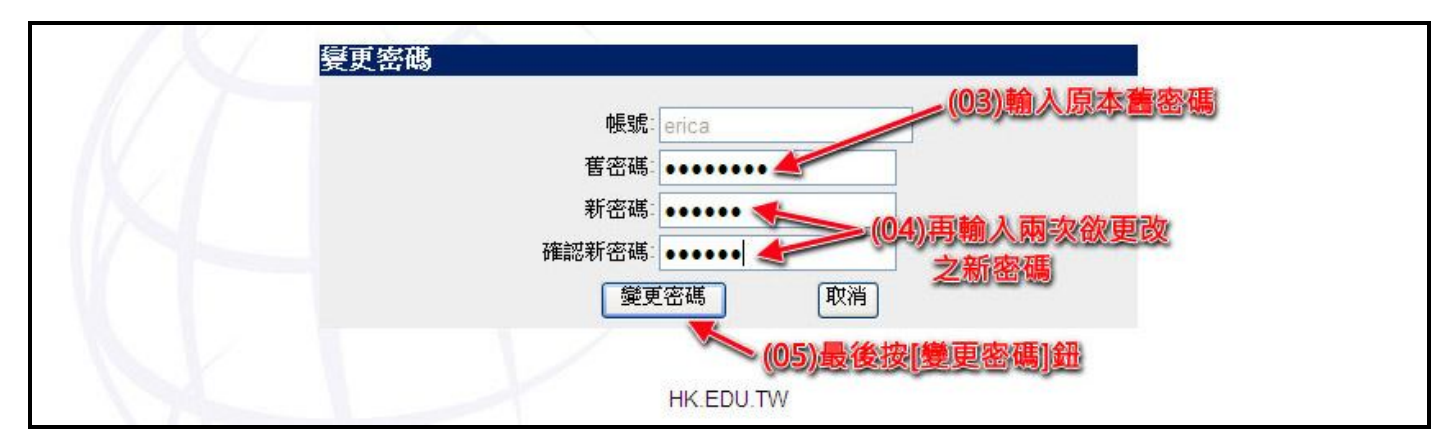

| 密碼變更成功    |
|-----------|
| 密碼已經變更成功了 |
| 回至 個人偏好設定 |
| HK.EDU.TW |

PS~再次提醒密碼必須8個字元以上,並且同時有英文字母及數字,最好設在12字元以內,以防忘 記。若確實忘記密碼,請至【學校首頁】→【在校學生】→【帳密、線上信箱、個人網頁】→【忘記 密碼】,可將密碼回復為您的身份證字號(第一個字母大寫)。

●對此[學生主機郵件系統]有何建議,例如:手冊中未敘述,但需要了解的常用功能… 請洽校內分機 2361 電算怡君,謝謝!